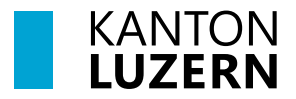

Bildungs- und Kulturdepartement Kantonsschule Alpenquai Luzern

Anleitung: BYOD

## **M365-Apps installieren**

Datum: 03.07.2025

Doku geschrieben von: Sebastian Stadelmann

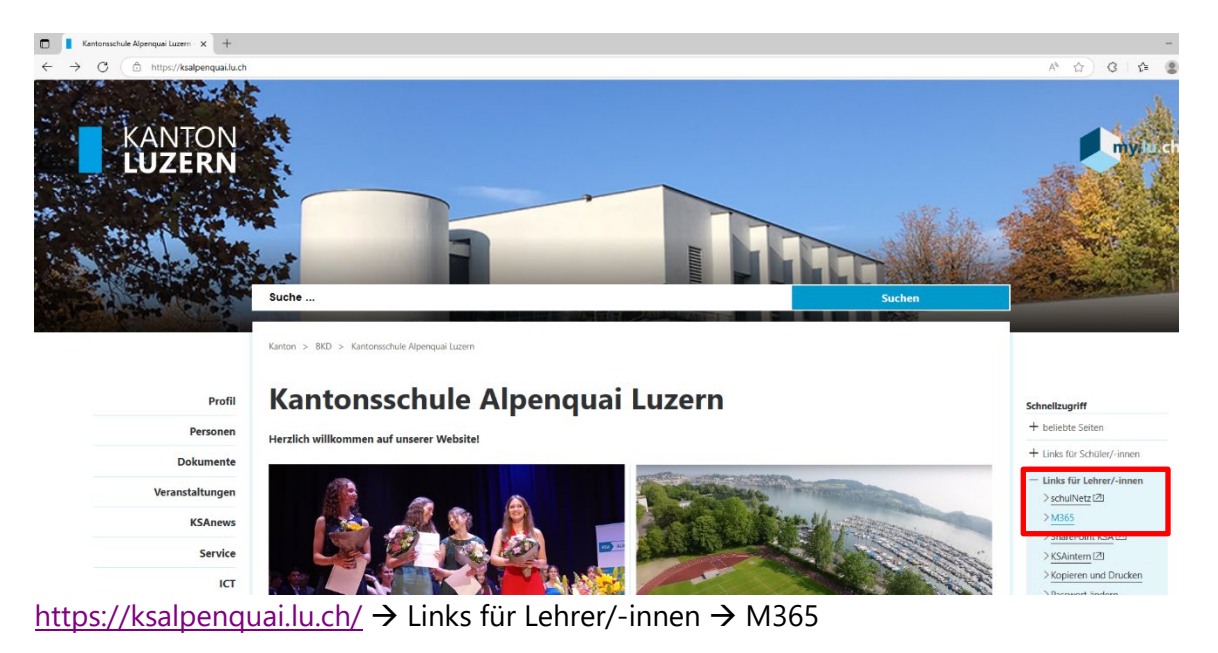

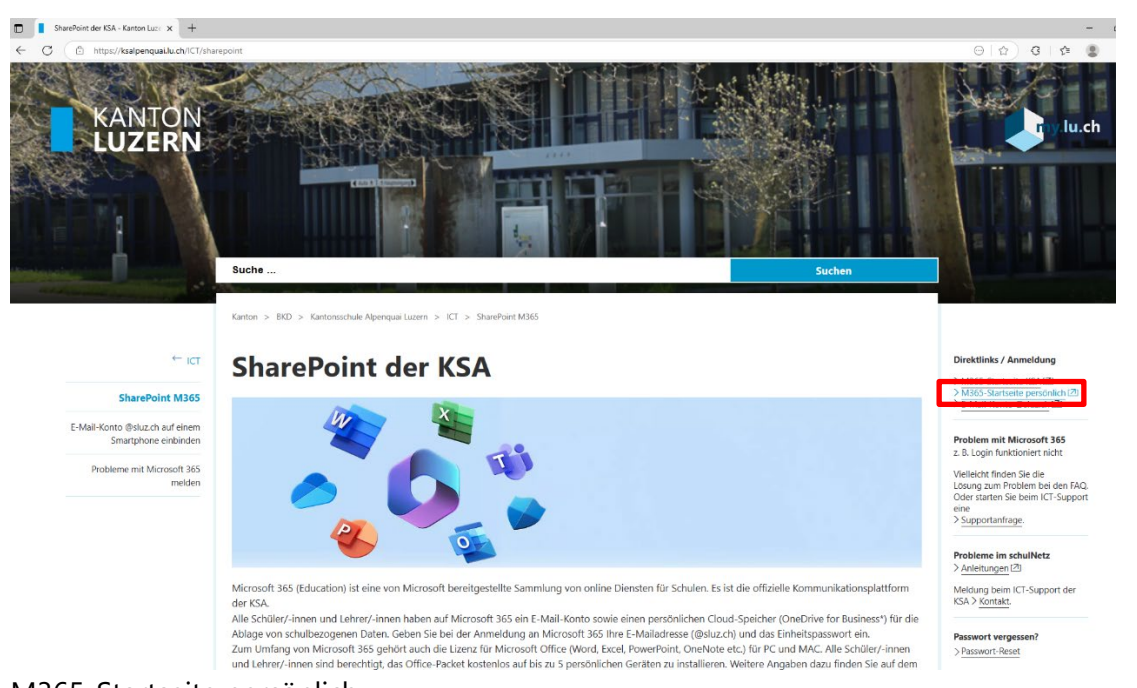

M365-Startseite persönlich

|                  | •                       |        |
|------------------|-------------------------|--------|
| Anmelde          | า                       |        |
|                  | @sluz.ch                |        |
| Sie können nicht | auf Ihr Konto zugreifen | ?      |
|                  |                         | Weiter |
|                  |                         |        |

Anmelden mit Vorname\_Name@sluz.ch (Schüler) / Vorname.Name@sluz.ch (Lehrperson)

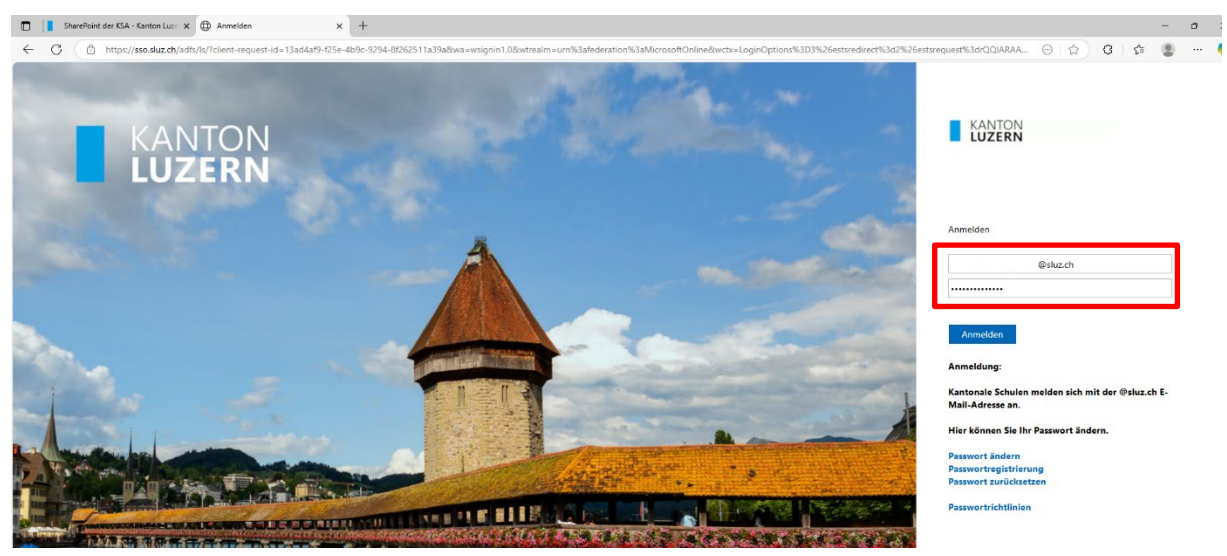

Passwort eingeben

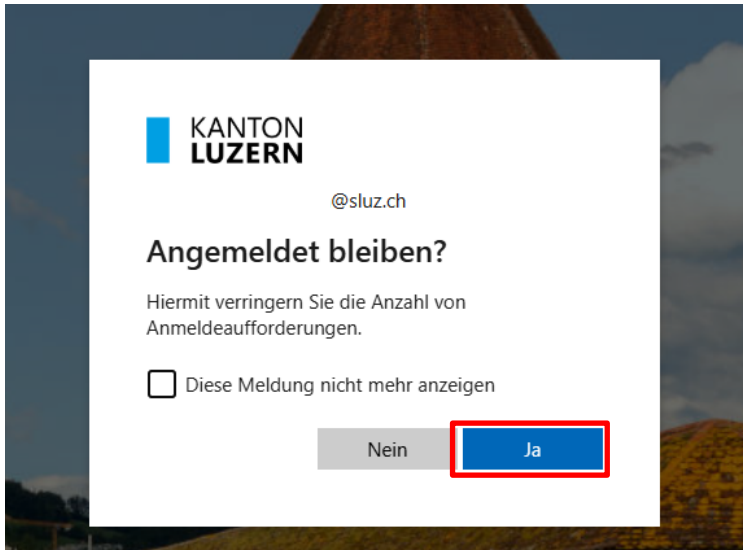

Angemeldet bleiben  $\rightarrow$  Ja

|              | SharePoint der KSA - Kan | ton Luze 🗙  | 🤣 Copilot   Microsoft 365 Copilot 🛛 🗙 | +                                                                                                    |  |
|--------------|--------------------------|-------------|---------------------------------------|----------------------------------------------------------------------------------------------------|--|
| $\leftarrow$ | C 🗈 https://m36          | 55.cloud.mi | crosoft/chat/?omkt=de-ch&auth=2       |                                                                                                    |  |
| 4            | M365 Copilot             |             |                                       |                                                                                                    |  |
| C            | ) Suche                  |             |                                       |                                                                                                    |  |
| 1.1          | Chat                     |             |                                       |                                                                                                    |  |
|              | Agents                   | ~           |                                       |                                                                                                    |  |
|              | Erkunden von Agents      |             |                                       |                                                                                                    |  |
|              | Agent erstellen          |             |                                       |                                                                                                    |  |
|              | Unterhaltungen           | ~           |                                       |                                                                                                    |  |
|              | Seiten                   | $\sim$      |                                       |                                                                                                    |  |
| 8            | b Erstellen              |             |                                       | Cibt os otwos, dos ich für Sie tun konn?                                                                                           |  |
|              | Apps                     |             | Apps                                  | Gibt es etwas, das ich für Sie tull Kalli:                                                                                         |  |
|              |                          |             |                                       |                                                                                                    |  |
|              |                          |             |                                       | Nachricht an Copilot                                                                                                    |  |
|              |                          |             |                                       |                                                                                                    |  |
|              |                          |             |                                       | Ŧ                                                                                                    |  |
|              |                          |             |                                       |                                                                                                    |  |
|              |                          |             |                                       | Machen Sie sich mit den Analysiere den folgenden Text Erstellen Sie eine kurze                                                     |  |
|              |                          |             |                                       | Grundlagen vertraut, um das<br>Surt tour > Und mache Vorschläge, wie er<br>SorreibRägteiten verbessen Brancheneuigkeiten Übenschen |  |
|              |                          |             |                                       | See more 🗸                                                                                                    |  |

## Auf der linken Seite $\rightarrow$ Apps

| SharePoint dar Kähn Law X 0 Capitel (Monread 125 Capitel X + - 3 |                     |                                                                |                  |             |                                                                                |                                                            |                                                                                                    |
|------------------------------------------------------------------|---------------------|----------------------------------------------------------------|------------------|-------------|--------------------------------------------------------------------------------|------------------------------------------------------------|----------------------------------------------------------------------------------------------------|
| ← ♂ (                                                            |                     |                                                                |                  |             |                                                                                | Ap.                                                        | 😭 ଓ 🕼 😫 🔲 🍕                                                                                                    |
| 👩 M365 Copilot 🗉                                                 |                     |                                                                |                  |             |                                                                                |                                                            | 🛓 Apps installieren 🗸                                                                                                    |
| Q Suche                                                          | Apps                |                                                                |                  |             |                                                                                | ± ₩<br>in:                                                 | iicrosoft 365 Apps<br>Iord, Excel, PowerPoint und mehr<br>stallieren.                                                           |
| I 🗱 Арря                                                         | Copilot             | Outlook                                                        | Word             | Excel       | PowerPoint                                                                     | m<br>D Sb<br>m<br>Ar                                       | obile App Microsoft 365 Copilot<br>eigem Sie Ihre Produktivität unterwegs<br>it unserer kostenlosen App für iOS oder<br>ndroid. |
|                                                                  | M365 Copilot App    | <ul> <li>OneDrive</li> <li>Teams</li> <li>Clipchamp</li> </ul> | Clipchamp        | SharePoint  | W<br>Ot Fü                                                                     | /eitere Apps abrufen<br>Jgen Sie Ihre bevorzugten Web-Apps |                                                                                                    |
|                                                                  |                     |                                                                | Alle App         | hi          | hinzu, und finden Sie neue Möglichkeiten,<br>intelligenter zusammenzuarbeiten. |                                                            |                                                                                                    |
|                                                                  | Über Teams, Outlook | und Microsoft 36                                               | 55 Copilot hinwe | g verwenden |                                                                                |                                                            |                                                                                                    |
|                                                                  | Arbeit erledigen    |                                                                |                  |             |                                                                                |                                                            |                                                                                                    |
| Sonstige Apps Administrator ausgewählt                           |                     |                                                                |                  |             |                                                                                |                                                            |                                                                                                    |

Oben rechts  $\rightarrow$  Apps installieren  $\rightarrow$  Microsoft 365 Apps

| 🖸 📗 SharePoint der KSA-Kanton Lus: X 🤨 Copilet   Microsoft 355 Copilet X 🕲 Mein Konto X +                                                                                                    |                                                                                                    |                                                                                                    |  |               |  |  |  |
|----------------------------------------------------------------------------------------------------|----------------------------------------------------------------------------------------------------|----------------------------------------------------------------------------------------------------|--|---------------|--|--|--|
| C      A     D     O     A     O     O     A     O     O     A     O     O     A     O     O     A     O     O     A     O     O     A     O     O     A     O     O     A     O     O     A     O     O     A     O     O     A     O     O     A     O     O     A     O     O     A     O     O     A     O     O     O     A     O     O |                                                                                                    |                                                                                                    |  |               |  |  |  |
| HE KANTON Mein                                                                                                    | Downloads 🗈 Q 🔗                                                                                       |                                                                                                    |  |               |  |  |  |
| <                                                                                                    |                                                                                                    |                                                                                                    |  |               |  |  |  |
| Mein Konto                                                                                                    | ⊥ Büro-Apps und -Geräte                                                                               | Abonnements                                                                                                    |  | Mehr anzeigen |  |  |  |
| Abonnements                                                                                                    | Sie können Büro auf bis zu 5 PCs oder Macs, 5 Tablets<br>und 5 Smartphones installieren.              | Überprüfen Sie, über welche Produkte und Lizenzen Sie<br>verfügen.                                             |  |               |  |  |  |
| Sicherheit und<br>Datenschutz                                                                                                    | Büro installieren                                                                                     |                                                                                                    |  |               |  |  |  |
| App-<br>Berechtigungen                                                                                                    | Apps und Geräte anzeigen                                                                              | Abonnements anzeigen                                                                                           |  |               |  |  |  |
| ↓ Apps und Geräte                                                                                                    | Sicherheit und Datensc                                                                                | App-Berechtigungen                                                                                             |  |               |  |  |  |
| 🤌 Extras und Add-Ins                                                                                                    | Schützen Sie Ihr Konto, und passen Sie wichtige<br>Datenschutzeinstellungen gemäß Ihren Vorlieben an. | Verwalten Sie, welche Apps Zugriff auf Ihre Daten<br>haben. Sie können Berechtigungen jederzeit<br>widerrufen. |  |               |  |  |  |
|                                                                                                    | Sicked allowed Determinations when                                                                    | And Devolutions and Today 17                                                                                   |  |               |  |  |  |
|                                                                                                    | Sichemen und Datenschutz Verwalten                                                                    | App-berechtigungen andern 🗆                                                                                    |  |               |  |  |  |
|                                                                                                    |                                                                                                    |                                                                                                    |  |               |  |  |  |

Unter «Mein Konto»  $\rightarrow$  Büro installieren Installationsdatei (OfficeSetup.exe) wird heruntergeladen  $\rightarrow$  Datei öffnen

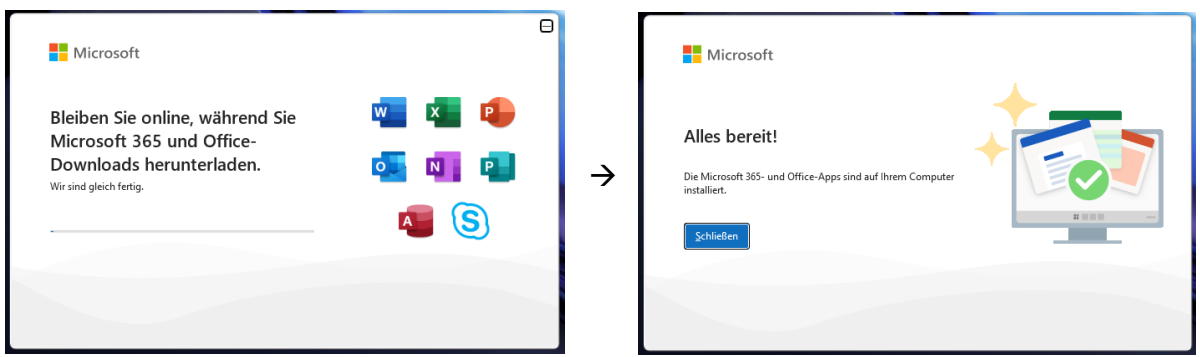

Microsoft 365-Apps werden installiert, Dauer ca. 5 Minuten

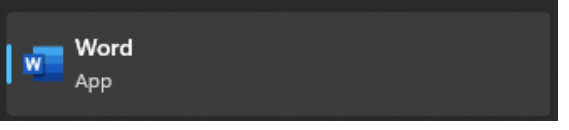

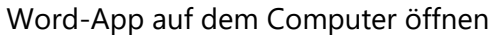

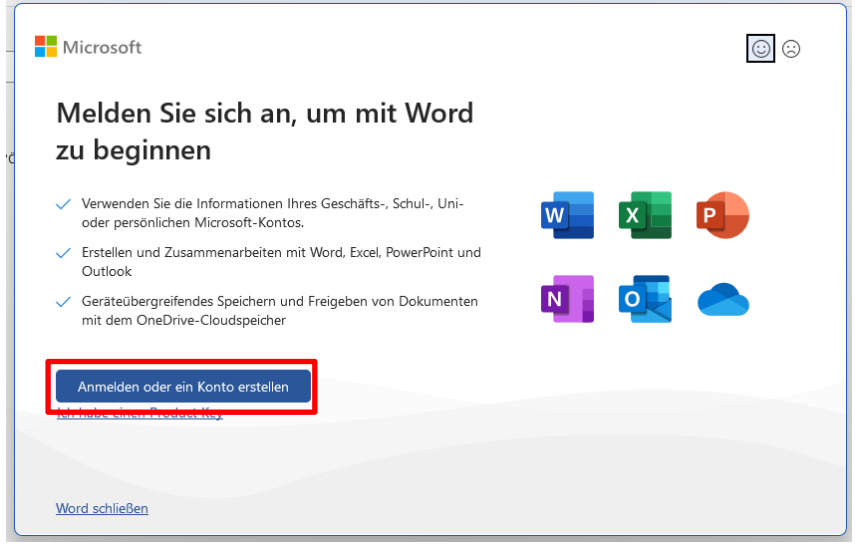

## Anmelden

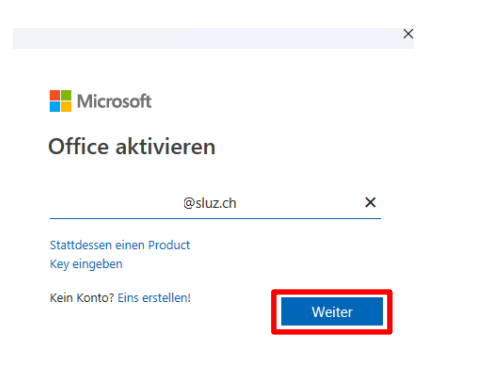

©2025 Microsoft Datenschutzbestimmungen Office aktivieren  $\rightarrow$  SLUZ-Konto verwenden

|             | KANTON<br>Luzern                                                                                                    |  |  |  |  |
|-------------|----------------------------------------------------------------------------------------------------|--|--|--|--|
|             | Anmelden                                                                                                    |  |  |  |  |
|             | @sluz.ch                                                                                                    |  |  |  |  |
|             | ••••••                                                                                                    |  |  |  |  |
|             | Anmelden<br>Anmeldung:<br>Kantonale Schulen melden sich mit der @sluz.ch E-<br>Mail-Adresse an.<br>Hier können Sie Ihr Passwort ändern.<br>Passwort ändern<br>Passwort zurücksetzen<br>Passwort zurücksetzen |  |  |  |  |
| Passwort ei | ngeben                                                                                                    |  |  |  |  |

## Melden Sie sich automatisch bei allen Desktop-Apps und Websites auf diesem Gerät an? Durch Auswahl **"Ja", werden alle Apps**:

 Erlauben Sie uns, Ihr Geschäfts-, Schul- oder Unikonto zu verwenden, um Sie bei anderen Desktop-Apps und Websites anzumelden, die Sie auf diesem Gerät verwenden.  $\times$ 

×

• Registrieren Sie dieses Gerät bei Ihrer Organisation, sodass Ihre Organisation Geräteinformationen wie den Namen des Geräts anzeigen kann.

Handelt es sich hierbei um ein freigegebenes Gerät? Wenn ja, sollten Sie sich nur bei dieser App anmelden.

| Weitere Informationen |               |                     |
|-----------------------|---------------|---------------------|
|                       | Ja, alle Apps | Nein, nur diese App |

Nein, nur diese App

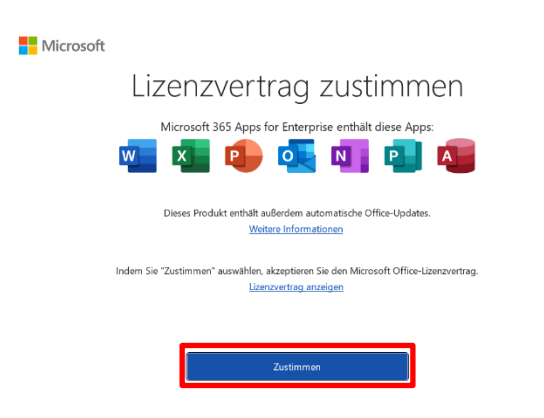

Lizenzvertrag zustimmen (Meldung kommt nicht immer)

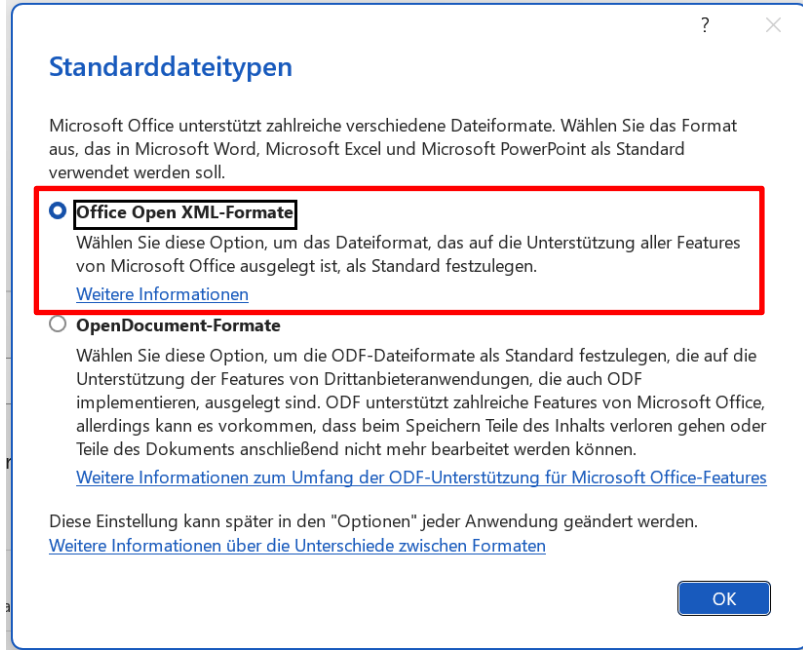

Office Open XML-Formate wählen